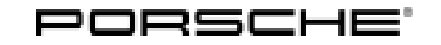

| 10011110al III Olifiation | Techni | ical | Infor | mation |
|---------------------------|--------|------|-------|--------|
|---------------------------|--------|------|-------|--------|

4/22 ENU W

Service

WNA1 2

### WNA1 - Re-Programming of the DME Control Unit (Workshop Campaign)

| Important:            | <b>CRITICAL WARNING</b> -This campaign includes steps where control unit(s) in the vehicle will be programmed with the PIWIS Tester. The vehicle voltage must be maintained between 13.5 volts and 14.5 volts during this programming. Failure to maintain this voltage could result in damaged control unit(s). Damage caused by inadequate voltage during programming is not a warrantable defect. The technician must verify the actual vehicle voltage in the PIWIS Tester before starting the campaign and also document the actual voltage on the repair order. |  |  |
|-----------------------|----------------------------------------------------------------------------------------------------|--|--|
| Model Year:           | 2019                                                                                                    |  |  |
| Vehicle Type:         | 911 Speedster (991)<br>911 GT3RS (991)                                                                                                    |  |  |
| Concerns:             | DME control unit                                                                                                    |  |  |
| Information:          | Internal function tests have shown that the functionality of the oxygen sensor will not be consistently met over time, particularly at higher mileages or due to high thermal loads during racetrack use.<br>Under certain conditions, this can cause an error message "Engine control fault" to be displayed in the instrument cluster and the Check Engine light will be activated. Compliance with the emission limits is ensured at all times.                                                                                                    |  |  |
| Action required:      | : Re-program the DME control unit using the PIWIS Tester with software version <b>40.775.060</b> (or higher) installed.                                                                                                    |  |  |
| Affected<br>Vehicles: | Only the vehicles assigned to the campaign (see also PIWIS Vehicle information).                                                                                                    |  |  |
| Required tool         | S                                                                                                    |  |  |
| Tool:                 | <ul> <li>9900 - PIWIS Tester 3 with PIWIS Tester software version 40.775.060 (or higher) installed</li> <li>Battery charger with a current rating of at least 90 A, e.g. VAS 5908 battery charger 90A</li> </ul>                                                                                                    |  |  |
| Re-Programn           | ning of the DME Control Unit - Scope 1                                                                                                    |  |  |

Work procedure: 1 Re-program DME control unit.

The basic procedure for control unit programming is described in the Workshop Manual  $\Rightarrow$  Workshop Manual 'Basic instructions and procedure for control unit programming using the PIWIS Tester'.

| Required PIWIS Tester software version:                                                                       | <b>40.775.060</b> (or higher)                                                                                                    |  |
|----------------------------------------------------------------------------------------------------|----------------------------------------------------------------------------------------------------|--|
| Type of control unit programming:                                                                             | Control unit programming using the <b>'Automatic</b><br><b>programming'</b> function for the DME control unit:                                                                                                    |  |
|                                                                                                    | <b>'DME'</b> control unit – <b>'Coding/programming'</b> menu<br>– <b>'Automatic programming'</b> function.                                                                                                    |  |
| Programming sequence:                                                                                         | Read and follow the <b>information and instructions</b><br><b>on the PIWIS Tester</b> during the guided<br>programming sequence.<br>During the programming sequence, the <b>DME</b><br><b>control unit</b> is <b>re-programmed</b> first, then the <b>PDK</b><br><b>control unit</b> is reprogrammed.                           |  |
|                                                                                                    | Both control units are then <b>recodedautomatically</b> .                                                                                                    |  |
|                                                                                                    | Do not interrupt programming and coding.                                                                                                    |  |
|                                                                                                    | Once the control units have been programmed and coded, you will be prompted to switch the ignition off and then back on again after a certain waiting time.                                                                                                    |  |
|                                                                                                    | Backup documentation of the new software versions is then performed.                                                                                                    |  |
| The programming sequence takes (approx.):                                                                     | 13 minutes                                                                                                    |  |
| Software version programmed during this campaign:                                                             | See $\Rightarrow$ Technical Information 'Software overview' section.                                                                                                    |  |
| Procedure in the event of abnormal <b>termination</b> of control unit programming:                            | <ul> <li>Switch ignition off and then on again.</li> <li>Read out and erase the fault memory ⇒ Workshop<br/>Manual '9XOOIN Basic instructions and procedure<br/>for control unit programming using the PIWIS Tester -<br/>"Rework" section'.</li> <li>Repeat control unit programming by restarting<br/>programming.</li> </ul> |  |
| Procedure in the event of <b>other error</b><br><b>messages</b> appearing during the<br>programming sequence: | ⇒ Workshop Manual '9X00IN Basic instructions and procedure for control unit programming using the PIWIS Tester - section on "Fault finding"'.                                                                                                    |  |

For specific information on control unit programming during this campaign, see table below.

2 Select the **DME** control unit in the **overview**.

3 Select Maintenance/repairs. Press • F12" to continue.

- 4 Adaptations must be selected. Press F12<sup>#</sup> to continue.
- 5 Perform throttle valve adaptation. Press F12<sup>#</sup> to continue.
- 6 Adapt function. Press F8<sup>#</sup> to start.
  - 6.1 Perform adaptation according to menu guidance. End adaptation with •F8".
- 7 Read out all **fault memories**, process and delete existing faults if necessary.
- 8 Exit the diagnostic application. Switch off ignition. Disconnect the Tester from the vehicle.
- 9 Switch off and disconnect the battery charger.
- Enter the campaign in the Warranty and Maintenance booklet.
   End of action –

For warranty processing, see the Section  $\Rightarrow$  *Technical Information '9X00IN Warranty processing'*.

#### Re-Programming the DME Control Unit - Scope 2

Work procedure: 1 Re-program DME control unit.

The basic procedure for control unit programming is described in the Workshop Manual  $\Rightarrow$ Workshop Manual '9X00IN Basic instructions and procedure for control unit programming using the PIWIS Tester'.

# For specific information on control unit programming during this campaign, see table below.

| Required PIWIS Tester software version: | <b>40.775.060</b> (or higher)                                                                                  |
|-----------------------------------------|----------------------------------------------------------------------------------------------------|
| Type of control unit programming:       | Control unit programming using the <b>'Automatic</b><br><b>programming'</b> function for the DME control unit: |
|                                         | <pre>'DME' control unit – 'Coding/programming' menu – 'Automatic programming' function.</pre>                  |

| Programming sequence:                                                              | Read and follow the <b>information and instructions</b><br><b>on the PIWIS Tester</b> during the guided<br>programming sequence.<br>The <b>DME control unit</b> is <b>reprogrammed</b> during<br>the programming sequence.                                                                                                    |
|------------------------------------------------------------------------------------|----------------------------------------------------------------------------------------------------|
|                                                                                    | The DME control unit is then <b>recodedautomat-</b><br>ically.                                                                                                    |
|                                                                                    | Do not interrupt programming and coding.                                                                                                    |
|                                                                                    | Once the control units have been programmed and coded, you will be prompted to switch the ignition off and then back on again after a certain waiting time.                                                                                                    |
|                                                                                    | Backup documentation of the new software versions is then performed.                                                                                                    |
| The programming sequence takes (approx.):                                          | 10 minutes                                                                                                    |
| Software version programmed during this campaign:                                  | See $\Rightarrow$ Technical Information '9X00IN Software overview' section.                                                                                                    |
| Procedure in the event of abnormal <b>termination</b> of control unit programming: | <ul> <li>Switch ignition off and then on again.</li> <li>Read out and erase the fault memory ⇒ Workshop<br/>Manual '9XOOIN Basic instructions and procedure<br/>for control unit programming using the PIWIS Tester -<br/>"Rework" section'.</li> <li>Repeat control unit programming by restarting<br/>programming.</li> </ul> |
| Procedure in the event of <b>other error</b>                                       | $\Rightarrow$ Workshop Manual '9X00IN Basic instructions and procedure for control unit programming using the                                                                                                    |

- 2 Select the **DME** control unit in the **overview**.
- 3 Select Maintenance/repairs. Press F12" to continue.
- 4 Adaptations must be selected. Press F12<sup>#</sup> to continue.
- 5 Perform throttle valve adaptation. Press F12<sup>#</sup> to continue.
- 6 Adapt function. Press F8<sup>#</sup> to start.
  - 6.1 Perform adaptation according to menu guidance. End adaptation with •F8".
- 7 Read out all **fault memories**, process and delete existing faults if necessary.

## **AfterSales**

- 8 Exit the diagnostic application. Switch off ignition. Disconnect the Tester from the vehicle.
- 9 Switch off and disconnect the battery charger.
- Enter the campaign in the Warranty and Maintenance booklet.
   End of action –

For warranty processing, see the Section  $\Rightarrow$  *Technical Information '9X00IN Warranty processing'*.

#### DME Software Overview

911 (991):

| Туре          | Model year | l-no. | Software part<br>number | Software version |
|---------------|------------|-------|-------------------------|------------------|
| 911 Speedster | 2019       | 4BF   | 9P1906033Q              | 0001             |
| 911 Speedster | 2019       | 161   | 9P1906033R              | 0001             |
| 911 Speedster | 2019       | 160   | 9P1906033S              | 0001             |
| 911 Speedster | 2019       | 162   | 9P1906033T              | 0001             |
| 911 GT3 RS    | 2019       | 4BF   | 9P1906033P              | 0001             |

#### Warranty processing

#### Scope 1: Re-Programming DME control unit

Only valid for vehicles with PDK (M-NO.: 250)

| Working ti              | me:                                                                                                    |                   |
|-------------------------|----------------------------------------------------------------------------------------------------|-------------------|
| Re-Progran<br>Includes: | nming DME control unit<br>Connecting and disconnecting battery charger<br>Connecting and disconnecting PIWIS Tester<br>Performing adaptations | Labor time: 57 TU |
|                         | Reading out and erasing fault memories                                                                                                    |                   |
| ⇒ Damag                 | e code WNA1 066 000 1                                                                                                    |                   |

#### **Re-Programming DME control unit** Scope 2:

Valid for vehicles with manual transmission (M-NO.: 486) •

| Re-Program | nming DME control unit                       | Labor time: <b>45 TU</b> |
|------------|----------------------------------------------|--------------------------|
| Includes:  | Connecting and disconnecting battery charger |                          |
|            | Connecting and disconnecting PIWIS Tester    |                          |
|            | Performing adaptations                       |                          |
|            | Reading out and erasing fault memories       |                          |
|            |                                              |                          |
| ⇒ Damaq    | e code WNA1 066 000 1                        |                          |

Important Notice: Technical Bulletins issued by Porsche Cars North America, Inc. are intended only for use by professional automotive technicians who have attended Porsche service training courses. They are written to inform those technicians of conditions that may occur on some Porsche vehicles, or to provide information that could assist in the proper servicing of a vehicle. Porsche special tools may be necessary in order to perform certain operations identified in these bulletins. Use of tools and procedures other than those Porsche recommends in these bulletins may be detrimental to the safe operation of your vehicle, and may endanger the people working on it. Properly trained Porsche technicians have the equipment, tools, safety instructions, and know how to do the job properly and safely. Part numbers listed in these bulletins are for reference only. The work procedures updated electronically in the Porsche PIWIS diagnostic and testing device take precedence and, in the event of a discrepancy, the work procedures in the PIWIS Tester are the ones that must be followed.

© 2022 Porsche Cars North America, Inc.

### **AfterSales**